New Student Login to Office 365

1. Log on to

3. You will then be redirected to the Update Password page.

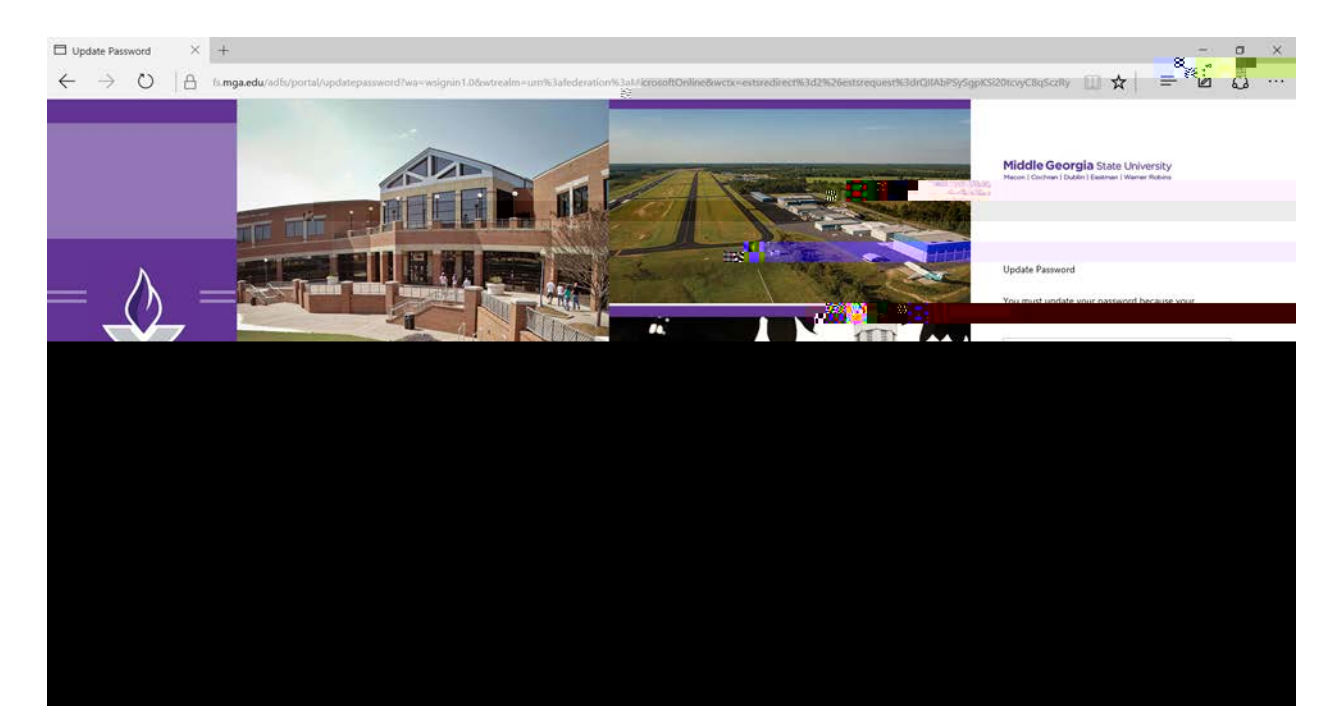

4.

5. You will now be placed into your Office 365 account.

| Coffice 365 ×              |                                |   | ≛ - a ×. |
|----------------------------|--------------------------------|---|----------|
| III Office 365 Home        |                                |   | A Ø ? 🔍  |
|                            |                                |   |          |
|                            |                                |   |          |
| Laterative a state a       | Collaborate with Office Online |   |          |
| difference                 |                                | 7 |          |
|                            |                                |   |          |
| Outline for track on       |                                |   |          |
| Syness Help students calls |                                |   |          |
| esch eth<br>Charles summer |                                |   |          |
|                            |                                |   |          |
|                            |                                |   |          |
|                            |                                |   |          |
|                            |                                |   |          |
|                            |                                |   |          |
|                            |                                |   |          |
|                            |                                |   |          |
|                            |                                |   |          |

6. Click on the Mail App. On your first login you will be prompted for your Language and your time zone.

| Cuttool A  Cuttool A | na se anti as an an an an an an an an an an an an an                                                                                                    |                       |
|----------------------------------------------------------------------------------------------------|----------------------------------------------------------------------------------------------------|-----------------------|
|                                                                                                    | Choose your preferred display language and home time zone below.<br>Language:<br>English(Linket States)<br>Time zone:<br>PutCoder States States (Scored) | Mw <sup>Mu</sup> πεατ |

7. After selecting this click "Save". You will now be placed into your mailbox.

If a user is locked out or has forgotten their password then the password reset process is the same as it has always been. Once you reset their password to the generic password assigned you should then direct them to this same process that a new user or student would do.

The direct link for a user to change a password is <u>https://fs.mga.edu/adfs/portal/updatepassword</u>.